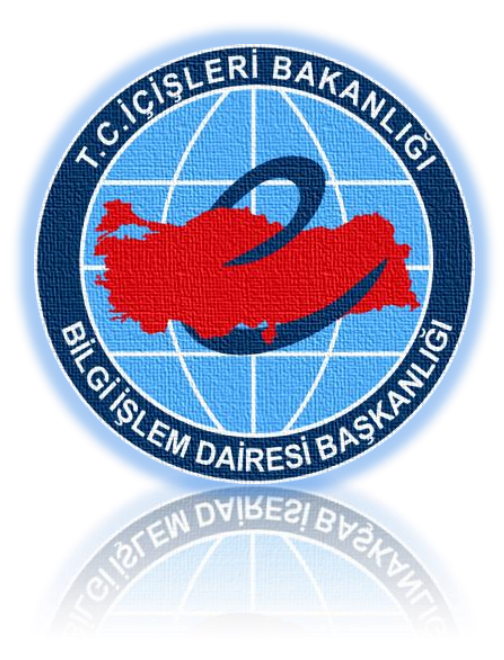

# Mobil Elektronik İmza İşlemi

# **Kullanıcı Kılavuzu**

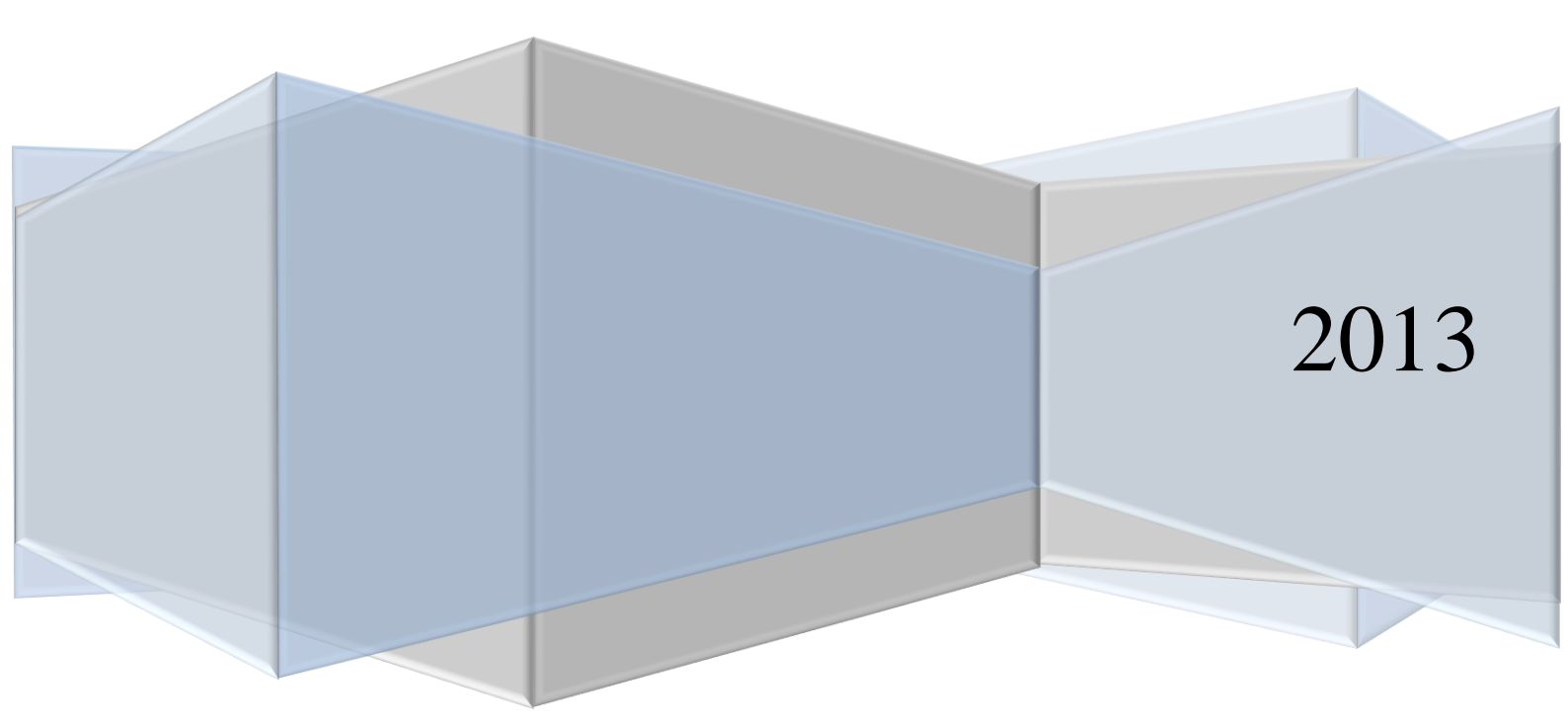

Mobil İmza Yardım Dokümanı Ali İhsan TOKDEMİR İçişleri Bakanlığı Bilgi İşlem Dairesi Başkanlığı 2013

# İçerik

| N | lobil İr | nza Nedir?                                                       | 3  |
|---|----------|------------------------------------------------------------------|----|
| N | ES(Nit   | elikli Elektronik Sertifika)                                     | 3  |
| N | lobil İr | nza Kullanımı                                                    | 3  |
| 1 | e-İ      | çişleri Sitesi Üzerinden Mobil İmza İle Evrak Paraflama-İmzalama | 3  |
|   | 1.1      | Evrak Genel Sayfalarından Paraf ve İmzalama                      | 3  |
|   | 1.2      | Evrak İçeriğinden Mobil Paraf ve İmzalama                        | 4  |
| 2 | Mo       | bbil Site Üzerinden Mobil İmza ile Evrak Paraflama-İmzalama      | 7  |
|   | 2.1      | İşlem Süreçleri                                                  | 7  |
|   | 2.2      | Ekran Görüntüleri                                                | 8  |
| 3 | Atı      | lan İmzanın Doğrulanması                                         | 9  |
| 4 | Gü       | venlik ve Önlemler                                               | 10 |
|   |          |                                                                  |    |

# Mobil Elektronik İmza

# Mobil İmza Nedir?

Cep telefonu veya mobil cihazlarda GSM SIM kart kullanmak suretiyle 5070 sayılı Elektronik İmza Kanunu ve ilgili yasal mevzuata uygun olarak ıslak imza niteliğinde güvenli elektronik imza işlemi yapılmasına imkân sağlayan uygulamadır.

# NES(Nitelikli Elektronik Sertifika)

Mobil İmza servisine aboneliğiniz başladığı anda adınıza özel nitelikli elektronik sertifika tanımlanır. Sertifikalar, Türkiye'de nitelikli elektronik sertifika sağlamaya yetkili kurumlar tarafından sağlanmaktadır.

Nitelikli Elektronik Sertifika, imza sahibinin bilgilerini içerisinde barındıran ve atılmış olan elektronik imzayı doğrulayan, 5070 sayılı Elektronik İmza Kanunu ile yasallaşmış elektronik kimlik kartınızdır.

# Mobil İmza Kullanımı

Mobil İmza 2 farklı şekilde kullanılmaktadır.

- 1. Masaüstü bilgisayarınızdan e-İçişleri sitesine girerek imzalama işlemini mobil cihazınızla yapma.
- 2. Akıllı telefon veya mobil cihazınızdan mobil e-İçişleri sitesine girerek evrakı mobil imza ile imzalama.

# 1 e-İçişleri Sitesi Üzerinden Mobil İmza İle Evrak Paraflama-İmzalama

- > e-İçişleri sitesindeki evrakları mobil imza ile imzalamak, elektronik imzaya alternatif bir yöntemdir.
- Elektronik imza cihazınızın yanınızda olmadığı zamanlarda evraklarınızı mobil imza kullanarak cep telefonunuz aracılığıyla da imzalayabilme imkânı sağlar.
- Mobil İmza işlemiyle bir seferde tek evraka işlem yapılabilir, evraklar toplu olarak imzalanamamaktadır.

### 1.1 Evrak Genel Sayfalarından Paraf ve İmzalama

Paraf Bekleyenler, İmza Bekleyenler ve e-İmza Bekleyenler sayfalarında bekleyen evraklara "Mobil imzala ve Gönder" linkine tıklanarak mobil imzalama süreci başlatılabilir.

|                                                    |   |                                                                                                    |              | Par   | af Bel | deye   | n Evrak | Listesi                                     |
|----------------------------------------------------|---|----------------------------------------------------------------------------------------------------|--------------|-------|--------|--------|---------|---------------------------------------------|
| EVRAK ANASAYFA                                     |   | Konu/Gideceği Yer                                                                                      | 📕 Tarih      | Bilgi | Süreç  | İçeril | Mobil   | Güncelle Detay Geri Gönder                  |
| <b>iktif Evrakçı Yetkisi</b><br>Inkara Valiliği    |   | Mobil İmza Pilot Çalışması<br><u>Bakanlık Müstesarlığı, Artvin Valiliği, Ankara</u><br><u>Valiliği</u> | 12.12.2012   | Q     | ٩      |        | 14      |                                             |
| Ankara Valiliği (Genel) 🔹<br>şlem Yapacaklarım 🛛 🗸 |   | Mobil İmza Pilot Çalışması<br><u>Bakanlık Müstesarlığı, Artvin Valiliği, Ankara</u><br><u>Valiliği</u> | 12.12.2012   | Q     | Φ      | Q      |         | Sayı : B.05.0.BİD.0.00.00.00-319.01.01-Ot   |
| Gelen Evrak (26)<br>Havale Onayı Bekleyen (0)      |   | Eğitim Sunumları<br><u>Bakanlık Müstesarlığı, Artvin Valiliği, Ankara</u><br><u>Valiliği</u>           | 12.12.2012   | Q     | Q      | Q      | 24      | Konu : Mobil İmza Pilot Çalışması           |
| Taslak (30)<br>Paraf Bekleyen (3)                  |   | Parafla Gönder Sayısal İmzala                                                                          | Parafla Göne | ler   |        |        |         | ni                                          |
| Imza Bekleyen (3)<br>E-İmza Bekleyen (2)           | T | Klasõrüme ekle                                                                                         | derime Ekle  |       |        |        |         | Îlgi : a) 15.11.2012 tarihli ve B.05.4.VLK. |

#### Paraf bekleyenler sayfası

#### İmza bekleyenler sayfası

| EVRAK ANASAYFA           Aktif Evrakçı Yetkisi           Ankara Valiliği           Ankara Valiliği (Genel) | <ul> <li>PDF i</li> <li>PDF i</li> <li>İmza</li> <li>PDF i</li> </ul> | imzala<br>imzala<br>lı verile<br>imzala | ma sistemde aktif hale getiri<br>ma seçili olan evrakların her<br>erden resmen geçerli olanı e<br>manın birden fazla evrakta k                                                            | ilmiştir.<br>n içerikleri h<br>vrakın elektr<br>sullanılması i | em de<br>onik ir<br>imza u | PDF fo<br>mzalı iç<br>ıygular | ormat<br>eriği<br>nasını | ındaki ko<br>olup PDF<br>ın geç açı | ıpyaları elektronik olarak imzalanacaktır.<br>6 kopyası kullanıcılara kolaylık sağlamak am<br>Ilmasına ve imza işleminin uzun sürmesine |
|----------------------------------------------------------------------------------------------------|-----------------------------------------------------------------------|-----------------------------------------|----------------------------------------------------------------------------------------------------|----------------------------------------------------------------|----------------------------|-------------------------------|--------------------------|-------------------------------------|----------------------------------------------------------------------------------------------------|
| İşlem Yapacaklarım                                                                                         |                                                                       | PDF                                     | Konu/Gideceği Yer                                                                                                    | 🚺 Tarih                                                        | Bilgi                      | Süreç                         | İçeri                    | Mobil                               | Güncelle Detay Geri Gönder                                                                                                    |
| Gelen Evrak (20)<br>Havale Onayı Bekleyen (0)<br>Taslak (30)<br>Paraf Bekleyen (3)                         |                                                                       |                                         | Mobil İmza Pilot<br>Çalışması<br><u>Bakanlık Müsteşarlığı,</u><br>Artvin Valiliği, Ankara<br><u>Valiliği</u>                                                                              | 12.12.2012                                                     | Q                          | 4                             | 8                        |                                     | Sayı : B.05.0.BiD.0.00.00-320.01-Oton                                                                                                   |
| İmza Bekleyen (3)<br>E-İmza Bekleyen (2)<br>Evrak Klasörüm<br>Evrak Görebilme Onayı (0)<br>Kayıt İşlemleri |                                                                       |                                         | Eğitim İçerikleri<br>Bakanlık Müstesarlığı,<br>Artvin Valiliği, Ankara<br>Valiliği, Gölbası İlce Nüfus<br><u>Müdürlüğü,</u><br>Elmalı Kaymakamlığı,<br>Elmalı İlce Dernek Büro<br>Sefliği | 12.12.2012                                                     | Ð                          | Q                             | Ð                        |                                     | Konu : Mobil İmza Pilot Çalışması                                                                                                    |
| Evrak Oluştur<br>Gelen Evrak Hızlı Kayıt<br>Gelen Evrak Detaylı Kayıt                                      |                                                                       |                                         | Düzenleme Çalışması<br><u>Bakanlık Müsteşarlığı,</u><br>Artvin Valiliği, Ankara<br>Valiliği                                                                                               | 12.12.2012                                                     | Φ                          | Q                             | Ð                        | 24                                  | Îlgi : a) 15.11.2012 tarihli ve B.05.4.VLK.<br>b) 21.11.2012 tarihli ve sayılı yazı                                                     |

#### e-İmza bekleyen sayfası

|          | PDF | A F | vrak<br>No | Konu/Gideceği Yer                                             | Tarih                   |              | Kağıt Ortamında<br>Gitme Durumları | E-İMZALI / PDF İMZA       | MOBİL İMZA             | E-İmzasız               | Bilgi | Süreç | İçerik |
|----------|-----|-----|------------|---------------------------------------------------------------|-------------------------|--------------|------------------------------------|---------------------------|------------------------|-------------------------|-------|-------|--------|
| <b>V</b> |     |     | 2          | 04.07.2012 tarihli EVRAK TEST<br><u>Ankara İcra Müdürlüğü</u> | 22.10.2012              | <u>Detay</u> |                                    | E-İMZALA ve GÖNDER        | MOBİL İMZALA ve GÖNDER | <u>E-İmzasız Gönder</u> | Q     | Q     | Q      |
|          |     |     | 189        | 04.07.2012 tarihli EVRAK TEST<br><u>Ankara İcra Müdürlüğü</u> | 01.08.2012<br>Çok Gizli | <u>Detay</u> |                                    | E-İMZALA ve GÖNDER        | MOBİL İMZALA ve GÖNDER | <u>E-İmzasız Gönder</u> | Q     | Q     | Q      |
|          |     |     | 191        | 04.07.2012 tarihli EVRAK TEST<br><u>Ankara İcra Müdürlüğü</u> | 01.08.2012<br>Çok Gizli | <u>Detay</u> |                                    | E-İMZALA ve GÖNDER        | MOBİL İMZALA ve GÖNDER | <u>E-İmzasız Gönder</u> | Q     | Q     | Q      |
|          |     |     | 208        | 27.07.2012 tarihli EVRAK TEST<br><u>Ankara İcra Müdürlüğü</u> | 02.08.2012<br>Çok Gizli | <u>Detay</u> |                                    | E-İMZALA ve GÖNDER        | MOBİL İMZALA ve GÖNDER | <u>E-İmzasız Gönder</u> | Q     | Q     | Q      |
|          |     |     |            |                                                               | Seçilenl                | eri E-İmz    | ala Ve Gönder                      | ilenleri E-İmzasız Gönder |                        |                         |       |       |        |

# 1.2 Evrak İçeriğinden Mobil Paraf ve İmzalama

İçerikten evrak paraflamak için; "Evrakı Mobil imzala" kutucuğu işaretlenir "Kaydet" butonuna basılır.

| Image: Constraint of the second second s | <ul> <li>□</li> <li>□</li></ul> |
|----------------------------------------------------------------------------------------------------|----------------------------------------------------------------------------------------------------|
|                                                                                                    | T.C.<br>İÇİŞLERİ BAKANLIĞI<br>Bilgi İşlem Dairesi Başkanlığı                                                                                                    |
|                                                                                                    | Sayı       :       B.05.0.BİD.0.00.00-320.01-Otomatik       Otomatik         Konu :       Mobil İmza Pilot Çalışması       Otomatik                                                                                                    |
|                                                                                                    | ······································                                                                                                    |

İçerikten evrak imzalamak için; "Evrakı Mobil İmzala" kutucuğu işaretlenir ve sayfanın altındaki "Sayı Ver ve Sonraki Kişiye Gönder" linkine tıklanır.

| ▼Boyut ▼   A • ♡ •   B / U   ≡ ≡ ≡   ×mi 🖑 🌮   b 3 🛱 🥖   (1)              |                                   |
|---------------------------------------------------------------------------|-----------------------------------|
| in evraka sayı vermelisiniz 🔲 Evrakı sayısal imza 🛊 🔲 Evrakı mobil imzala | 🗌 PDF imzala   💿 - 🔘 Bilgi Edinme |
| HİZMETE ÖZEL                                                              |                                   |
|                                                                           |                                   |
|                                                                           |                                   |
|                                                                           |                                   |
| T.C.                                                                      |                                   |
| Bilgi İşlem Dairesi Başkanlığı                                            |                                   |
|                                                                           |                                   |
|                                                                           |                                   |
|                                                                           | DAĞITIMLI                         |
| Sayı :<br>B.05.0.BİD.0.00.00-320.01-Otomatik                              | Otomatik                          |
|                                                                           | jazacaku .                        |
| Konu : Mobil İmza Pilot Çalışması                                         |                                   |
|                                                                           |                                   |
|                                                                           |                                   |
|                                                                           |                                   |
|                                                                           |                                   |
|                                                                           |                                   |
|                                                                           |                                   |
| Savı ver ve sonraki kisiye gönder                                         | Sonraki Evrak                     |
|                                                                           |                                   |

İçerikten veya evrak genel sayfalarından imza işlemi başlatıldığında ekranda mobil cihazınıza ait telefon numarası ve şebekeyi gösteren iletişim penceresi görüntülenir.

Bilgilerin doğruluğu kontrol edilerek "İmzala ve Gönder" butonuna basılır.

|            | İÇİŞ<br>Bilgi İş                                | ŞLERİ BAKANLIĞI<br>şlem Dairesi Başkanlığı                                                                        |
|------------|-------------------------------------------------|----------------------------------------------------------------------------------------------------|
|            |                                                 | .:: Mobil İmza ::.                                                                                                |
| Sayı : B.( | <b>Mobil İmza Pilot Çalışm</b><br>Lütfen GSM nu | ıası konulu evrakı mobil imza ile paraflamak üzeresiniz.<br>umaranızı ve operatörünüzü kontrol ediniz.<br>tomatik |
| II         | Telefon No:                                     | 05074064042                                                                                                    |
| Konu : Mo  | Gsm Operatörü:                                  | Avea 🔻                                                                                                    |
|            | Ø                                               | İmzala ve Gönder                                                                                                  |

Ekranda açılan bilgi penceresinde 40 haneli bir "Parmak İzi Şifresi" oluşturulur ve bu şifrenin aynısı doğrulama yapabilmeniz için mobil cihazınıza gönderilir.

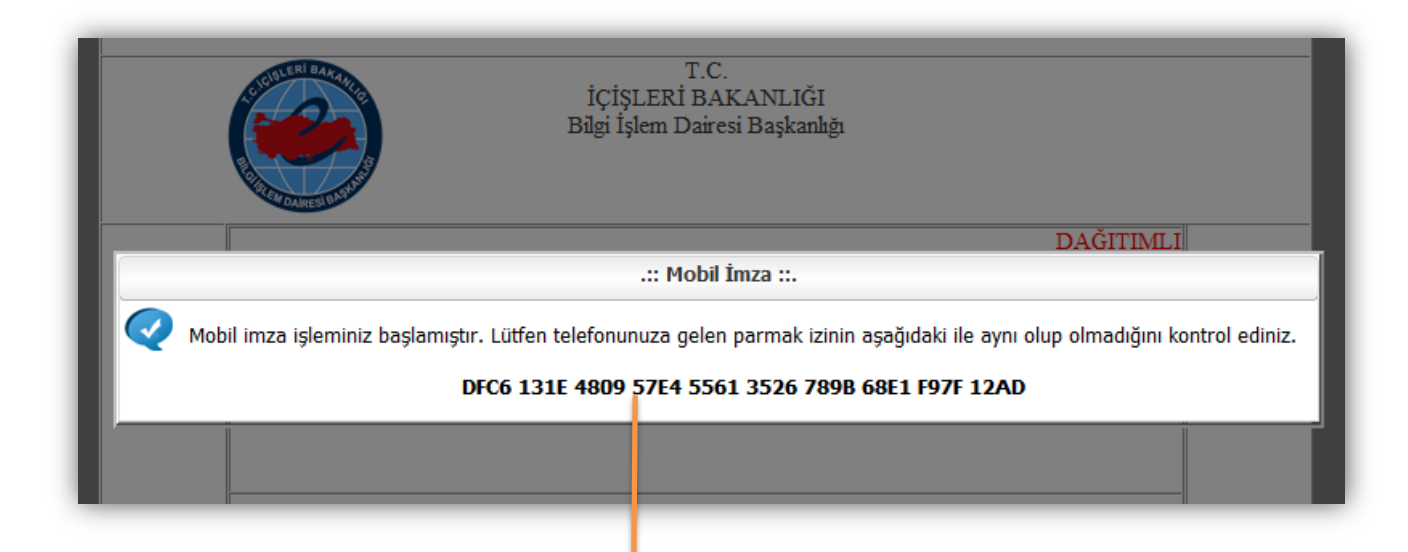

Mobil cihazınıza gelen şifreyi bilgisayarınızın ekrar ındaki şifreyle karşılaştırıp doğruluğunu teyit etmek için Ekran 2' deki "Tamam" Butonuna basılır.

Açılan şifre ekranına mobil sim kartınızla birlikte size verilen şifre girilir ve tamam butonuna basılır. Ekran3

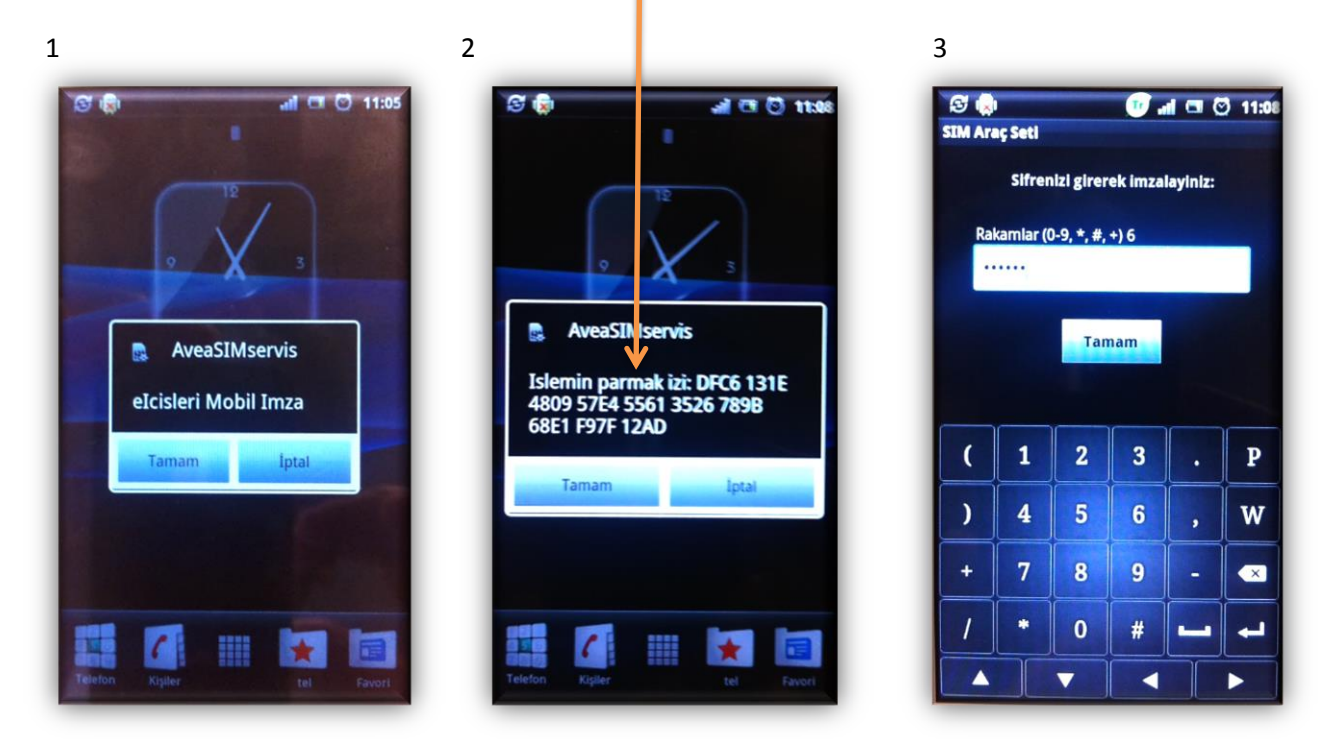

Bilgisayarınızın ekranında bekleyen evrak mobil olarak imzalanmış olur.

|                    | Bilgi İşlem I | Dairesi Başka    | ınlığı (Erg               | ün URAL)                |                       |                |
|--------------------|---------------|------------------|---------------------------|-------------------------|-----------------------|----------------|
| Evrak Konusu       | : Mobil İmza  | Pilot Çalışma    | sı <mark>(</mark> Genel E | Bütçe Vergi Gelirleri F | ауі)                  |                |
| Evrak No           | : Otomati     | ik               |                           |                         |                       |                |
| Evrak Tarihi       | : 11.12.2012  |                  |                           |                         |                       |                |
| Evrak Türü         | : Giden Evra  | k                |                           |                         |                       |                |
| Evrak Sayısı       | : B.05.0.BİD  | .0.00.00.00-32   | 0.01                      |                         |                       |                |
| Kayıt Tarihi       | : 11.12.2012  | 11:03:54         |                           |                         |                       |                |
| Miat               | : 0           |                  |                           |                         |                       |                |
| Gizlilik Derecesi  | : Hizmete Ö   | zel              |                           |                         |                       |                |
| Kişiye Özel Durum  | : Dağıtımlı   |                  |                           |                         |                       |                |
| Saklama Planı No   | : 2016        |                  |                           |                         |                       |                |
| Açıklama           | : -           |                  |                           |                         |                       |                |
| İlgi(ler)          | : 15.11.2012  | tarihli ve B.05  | .4.VLK.0.0                | 06.00.00-319.01.02/17   | <u>75 sayılı yazı</u> |                |
|                    | 21.11.2012    | tarinii ve sayii | <u>i yazı</u>             |                         |                       |                |
|                    |               |                  |                           |                         | -                     |                |
| <u>Evrakı Sil</u>  |               |                  |                           |                         | ${}^{\odot}$          | Klasörüme ekle |
|                    |               | Giden Evrak      | İmza Süre                 | eci                     |                       |                |
| Personel           | İmza Tin      | F-Ìmza           | Miat                      | Durum                   | Tamamlanm             | a Tarihi       |
| Ergün URAL         | Paraf         | Evet             | 0                         | Tamamlandı              | 11.12.12 11:09        |                |
| Ali İhsan TOKDEMİR | İmza          |                  | 0                         | Bekliyor                |                       |                |

# 2 Mobil Site Üzerinden Mobil İmza ile Evrak Paraflama-İmzalama

## 2.1 İşlem Süreçleri

Mobil cihazınızdan <u>https://www.e-icisleri.gov.tr/Mobileeicisleri/Login.aspx</u> adresine giriş yapınız.

- 1. Evrak menü içerisinde Paraf veya imza bekleyen sayfası açılır
- 2. Listelenen evrakların sağ tarafındaki Mobil imzala butonuna basılır.
- 3. Evrakın varsa sayısı, konusu, telefon ve GSM Operatörü görüntülenir. Bilgiler doğru ise "Mobil İmzala" butonuna basılır.
- 4. Sistem evraka ait "Parmak İzi" adı verilen 40 haneli bir güvenlik kodu üretir, imzalamaya devam etmek için "Evet" butonuna basılır.
- 5. Operatör tarafından mobil cihazınıza imzalama işleminize ait bir mesaj gönderilir. Mesajı açmak için "Tamam" butonuna basılır.
- 6. Açılan ekranda arka planda üretilen parmak izi ile gönderilen mesajdaki parmak izinin birbiriyle uyuşması kontrol edilir ve "Tamam" butonuna basılır.
- 7. Açılan şifre ekranına Mobil Kartınıza ait şifre girilerek tamam butonuna basılır ve mobil imzalama işlemi tamamlanmış olur.

2

#### 2.2 Ekran Görüntüleri

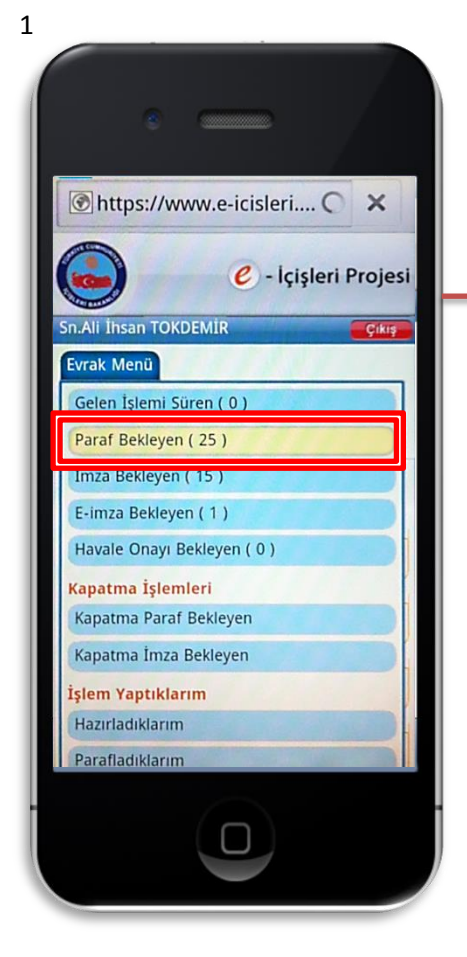

4

: Onay ::.

Evrak Bilgileri :

Telefon No : Gsm Operatörü :

Mobil İmzala

https://webtest.e-icisl...

Hayır

05074064042

Avea 💙

ABBD C2A6 78DD 0733 777D EE82 90D1 79BF 050E 00F4

ABBD C2A6 78DD 0733 777D EE82 90D1 79BF 050E 00F4 Parmak izine sahip mobil imza işleminiz başlamaktadır. Onaylıyor musunuz?

Evet

Mobil İmza Pilot Çalışması konulu evrakı mobil imza ile paraflamak üzeresiniz. Lütfen GSM numaranızı ve operatörünüzü kontrol ediniz.

×

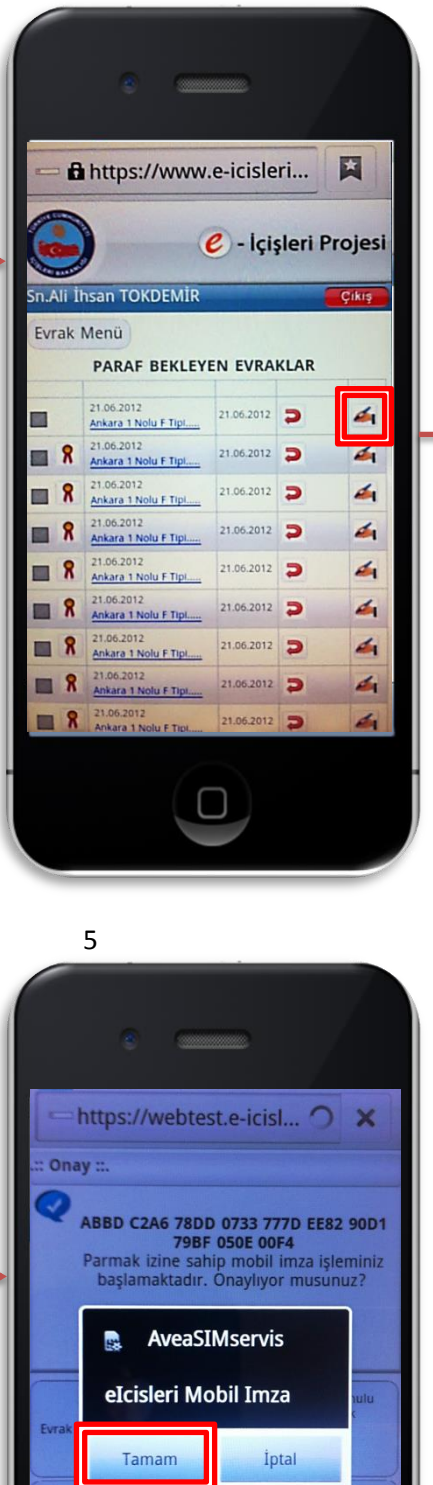

05074064042

Avea 🔽

ABBD C2A6 78DD 0733 777D EE82 90D1 79BF 050E 00F4

Gsm Operatorü :

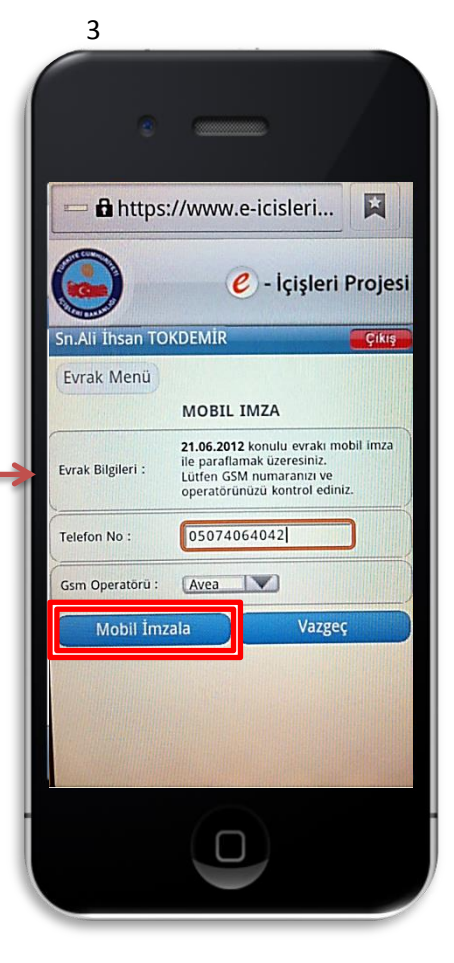

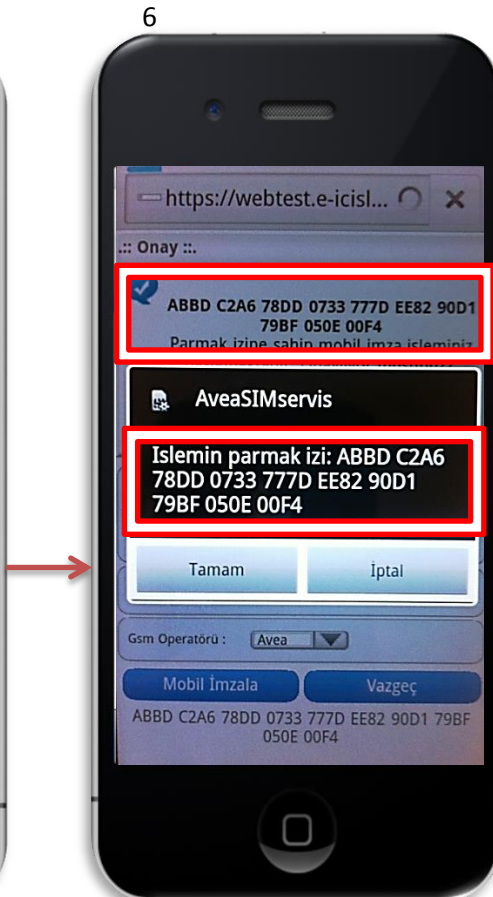

Mobil İmza Yardım Dokümanı Ali İhsan TOKDEMİR İçişleri Bakanlığı Bilgi İşlem Dairesi Başkanlığı 2013

| STM Ara | e Seti   |             |          |         |   |
|---------|----------|-------------|----------|---------|---|
|         | Sifreni  | zi girere   | k imzala | ayiniz: |   |
| Rak     | amlar (0 | -9, *, #, + | -) 6     |         |   |
|         |          |             |          |         |   |
|         |          | Tam         | am       |         |   |
|         |          |             |          |         |   |
|         | 1        | 2           | 3        |         | Р |
| )       | 4        | 5           | 6        | ,       | W |
| +       | 7        | 8           | 9        | -       |   |
| 1       | *        | 0           | #        |         | 4 |
|         |          | <b>V</b>    |          |         | • |
|         |          |             | נ        |         |   |

# 3 Atılan İmzanın Doğrulanması

Evraklara atılan elektronik veya mobil elektronik imza için doğrulama işlemi yapmak isterseniz e-İçişleri sitesinde imzalanan evrakı "İşlem Yaptıklarım veya Evrak Arama" sayfalarından bularak içerik bilgisi açılır. Burada görülen "Kırmızı Kurdale" **R** butonuna basılarak doğrulama ekranı görüntülenir.

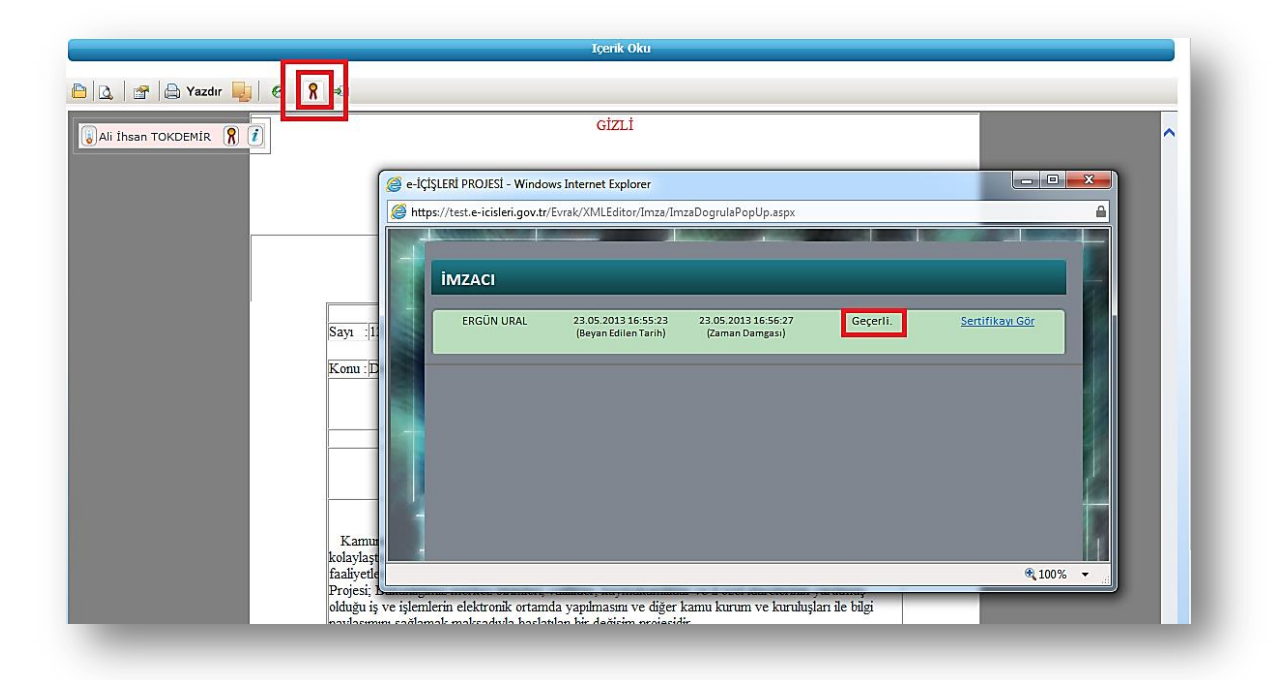

## 4 Güvenlik ve Önlemler

- SIM kart içerisinde taşınan imza oluşturma bilgileri kopyalanamaz; karttan çıkartılamaz.
- Serviste abonenin cep telefonu ve şebeke arasında gidip-gelen mesajlar, SMS mesajlarından farklı olarak SIM kart üzerinde saklanmaz ve kaydedilmez.
- GSM şebekesi dışında olduğunuzda ya da aboneliğinizi etkileyen bir durum varsa Mobil İmza çalışmayacaktır.
  - İşlem özelinde hata alıyorsanız, imza işleminizi onaylamayınız. Uygulamayı kapatıp bir süre sonra tekrar deneyiniz.
  - o Mobil imza aboneliğiniz bulunan hattınıza ait SIM kartı kullandığınızdan,
  - Cep telefonunuz ve hattınızın kullanılabilir durumda olduğundan,
  - Cep telefonunuzun kapsama alanında olduğundan,
  - Yurt dışında bulunuyorsanız hattınızın uluslararası dolaşıma açık olduğundan emin olunuz.

# T.C.

# İçişleri Bakanlığı Bilgi İşlem Dairesi Başkanlığı

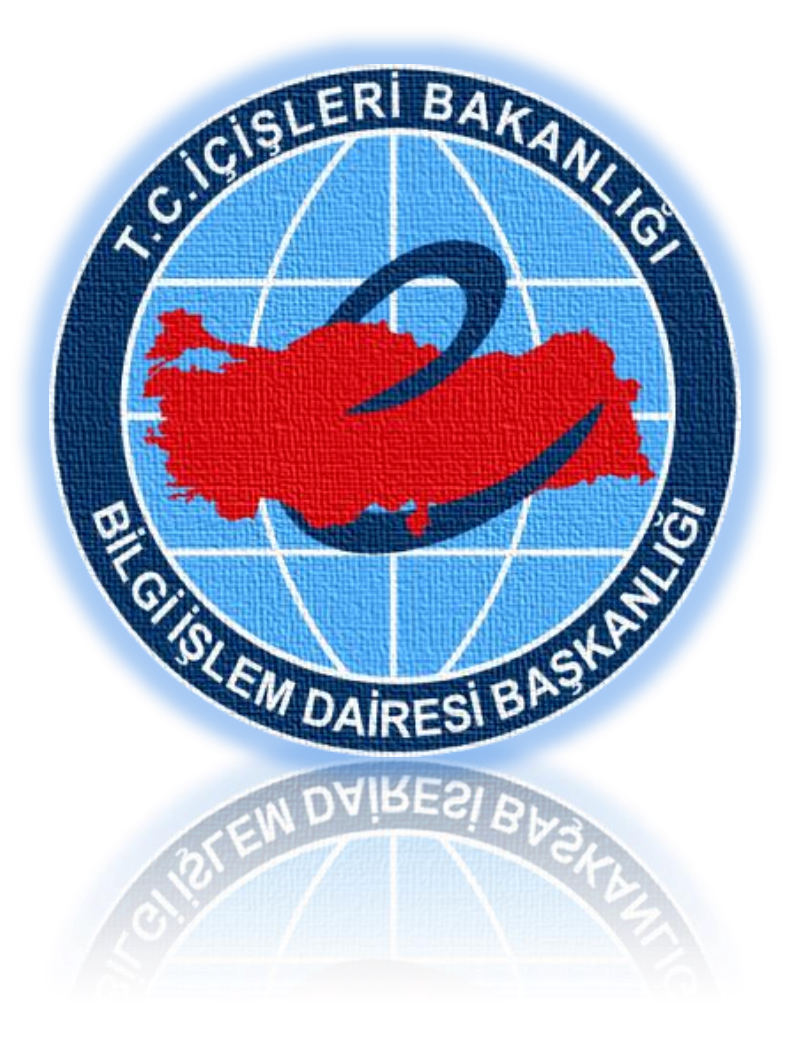

Mobil İmza Yardım Dokümanı Ali İhsan TOKDEMİR İçişleri Bakanlığı Bilgi İşlem Dairesi Başkanlığı 2013